年賀状イラストの取り込み方法と「はがき作家」での年賀状作成

1. インターネット(Web)から年質状のテンプレートをパソコンに取込もう!

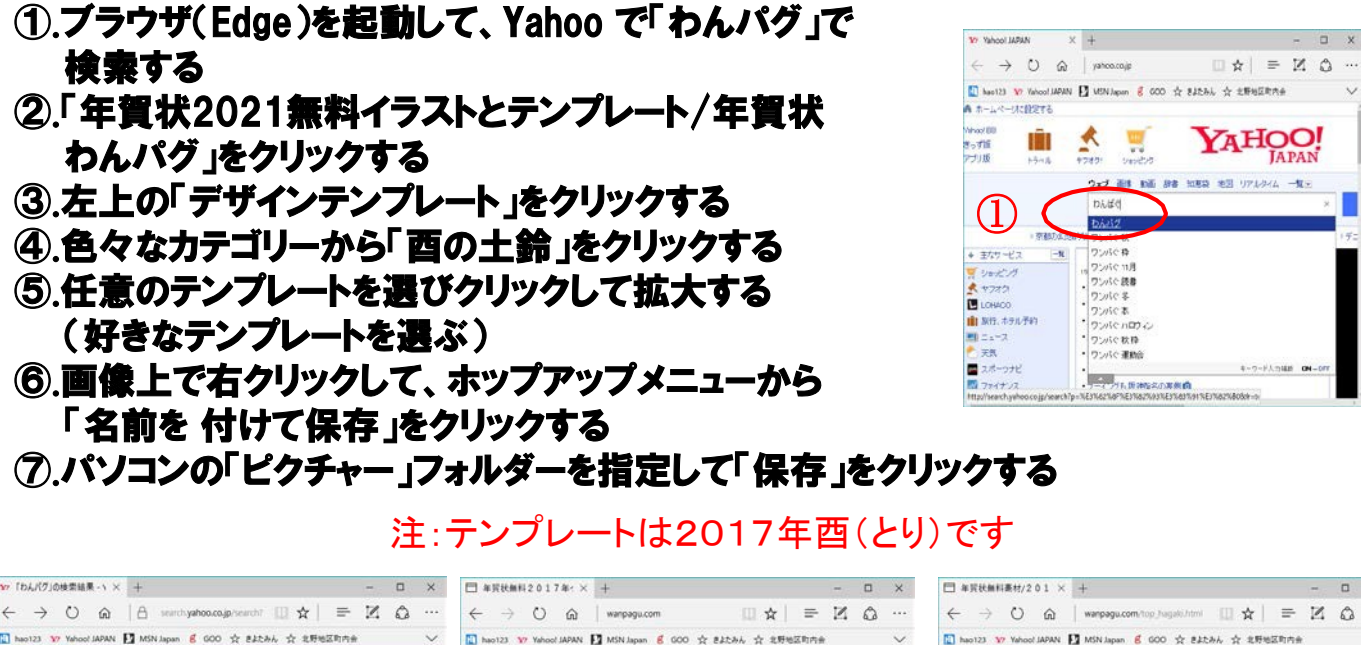

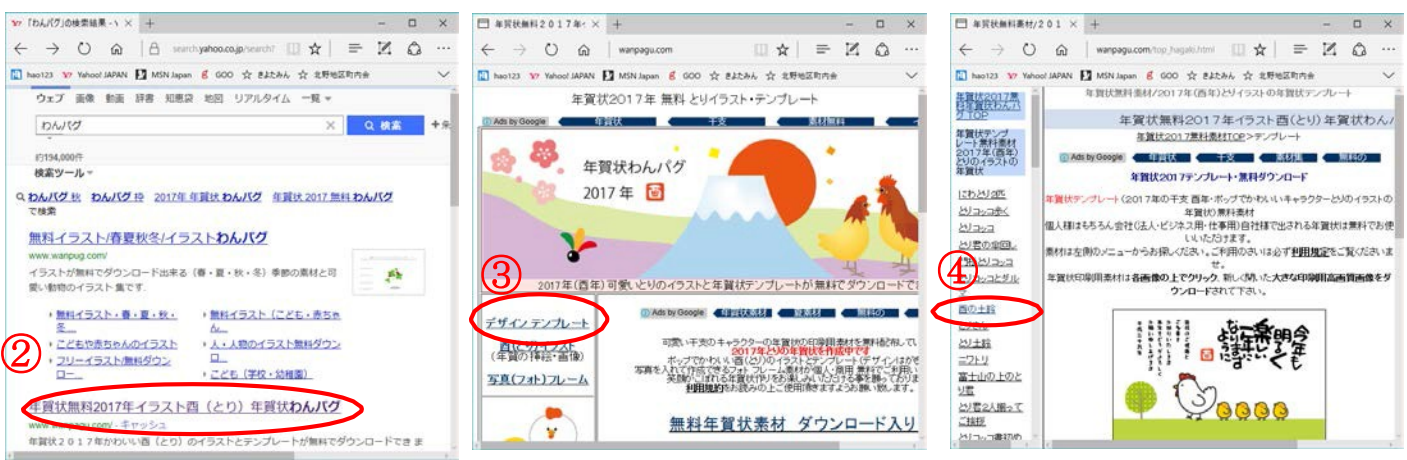

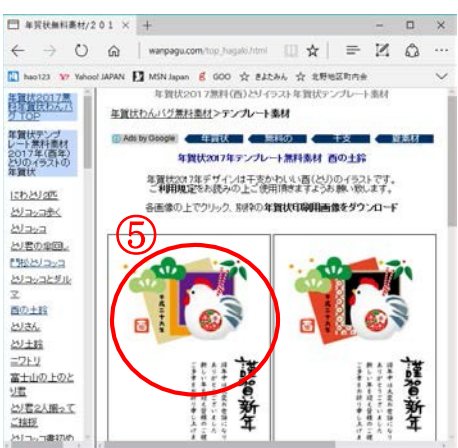

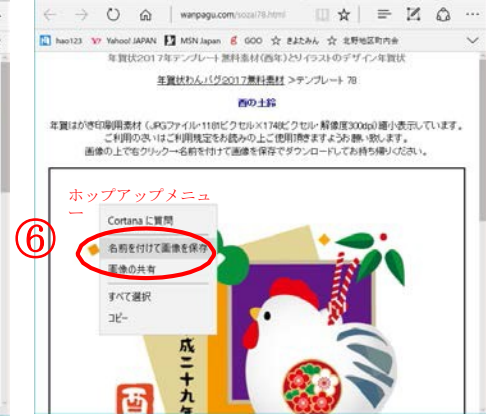

□ 本官校無料要村/2017年 □ 年買校2017年52万 × +

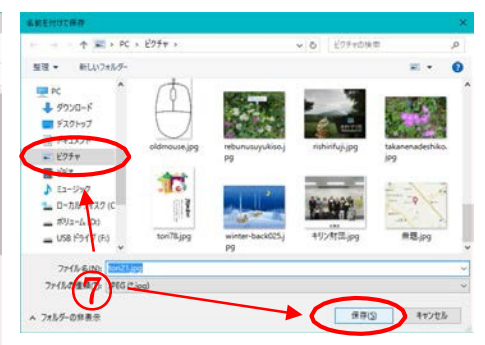

## 141

2.「はがき作家」で年賀状を作成しよう!

A パソコンのデスクトップ画面から「はがき作家 (うら)」をダブルクリックして起動する (右クリックして「開く」でも起動する)

ツールバーの「イラスト・写真」をクリックして、
 [イラスト・写真の追加] をクリックする

② ダイアログボックスが表示され、テンプレートを保存したピクチャーフォルダから挿入するイラスト・写真を選択し、[開く]をクリックする。これで、イラスト・写真が追加されるマウスカーソル(◆)を写真イメージに合わせた状態でドラッグすると、位置を変更することができます

- ③ ツールバーの [差出人] をクリックして、[差 出人の追加] をクリックする
- ④ [差出人]ダイアログボックスが表示され、名 前をフルネームで入力する
   (苗字と名前の間に半角スペースを空ける)
- ⑤ [〒] の欄に、郵便番号を入力すると、[住所1] の欄に自動的に住所が表示され、[住所 1]に 「番地」、[住所2]に「建物名」を入力、「家族の追 加」をクリックして「名前」を入力、最後に「OK」を クリックすると、画面左下に縦書きで表示される
- ⑥ [オプション] タブをクリックして、フォント・サイズ
  等、文字の設定をする(行書体に変更)
- ⑦ 差出人のレイアウト枠を選択してドラッグし、任 意の位置に配置する
- ⑧ ツールバーの [文書]をクリックして、[文書の追加]をクリックする
- ⑨ 画面左側のレイアウトの上部分に「ここに文章を入力してください」というメッセージのレイアウト枠が挿入される。また、画面右下の文章入力欄の「ここに文章を入力してください」という文章を削除し、文章を入力する
- ① 文章入力欄に「今年もパークゴルフを楽しみましょう」と入力すると、画面左側のレイアウトに、 文章が縦書きで表示される

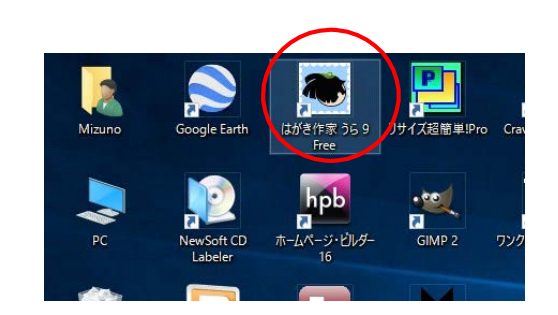

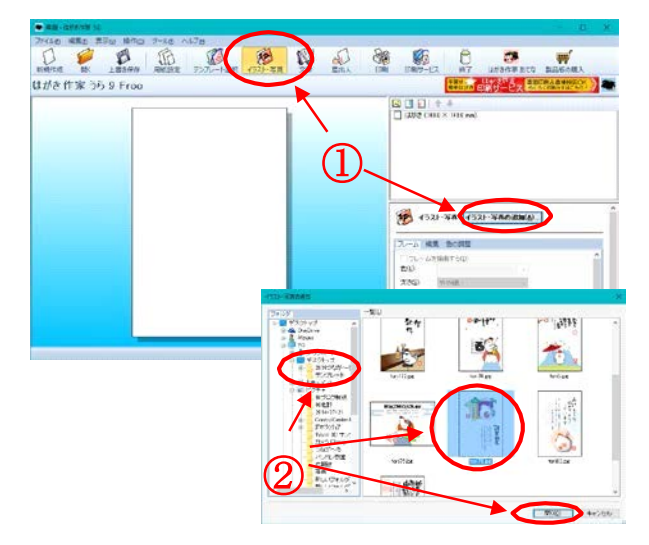

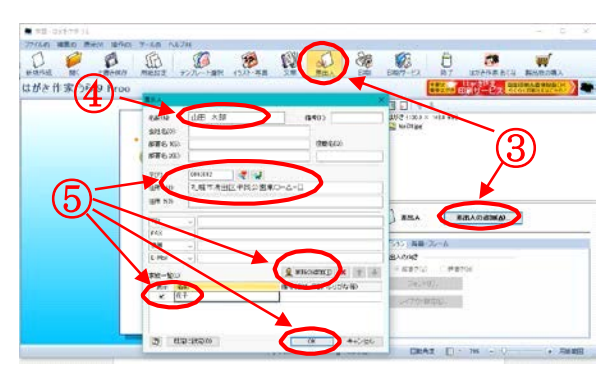

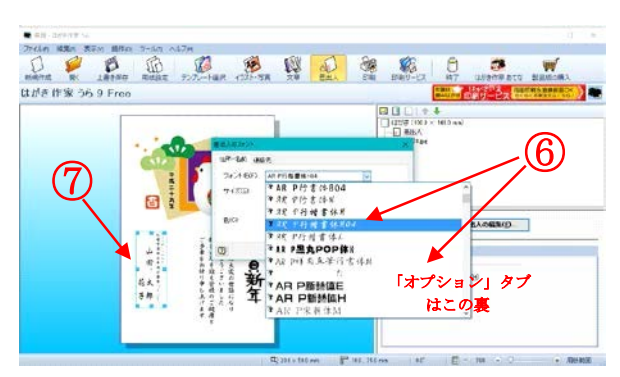

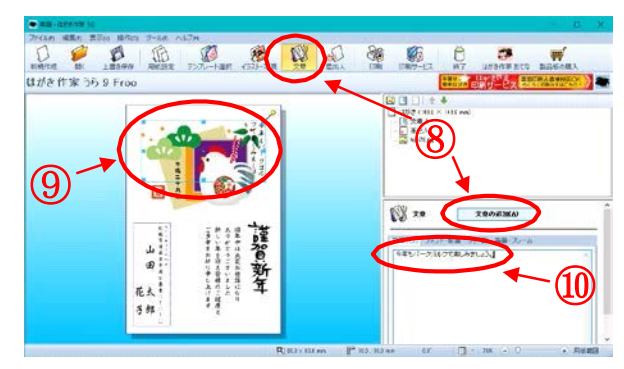

- [フォント・配置] タブをクリックして、フォント・サイズ等、文字の設定をする
  (行書体に変更)
- 12 マウスカーソル ( ◆◆ )を文章のレイアウト
  枠に合わせて、ドラッグ (クリックしたままマウスを移動する) して、任意の位置に配置する
- ① ツールバー[印刷]をクリックして、プリンタ・印刷枚数を確認して[印刷を実行]を クリックする
- B パソコンのデスクトップ画面から「はがき作家 (あてな)」をダブルクリックして起動する (右クリックして「開く」でも起動する)
  - ツールバーの[差出人]をクリックすると、[差 出人]ダイアログボックスが表示されるので、 名前・郵便番号・住所・家族等を入力する。
     (表に表示しない場合は、差出人欄を「なし」 に設定する)
  - ② ツールバーの [住所カート] をクリックし、氏名 欄に名前を入力。郵便番号を入力すると自動 的に住所が表示さてるので番地等を追加する。 家族欄も必要に応じて追加する (苗字と名前の間に半角スペースを空ける)
  - ③ [宛名の追加] をクリックし、二人目の宛名 データを登録する
  - ④ ツールバーの [住所録一覧] をクリックして、 データを確認後、[上書き保存] をクリックする と、ダイヤログボックスが表示されるので、名前を 付けて保存する
  - ⑤ 印刷する宛名の「印刷状態」をクリックして、 「印刷する」に変更する
  - ⑥ ツールバーの [宛名印刷] をクリックし、プリン タを確認し、「印刷範囲」は(すべての「印刷す る」にした宛名データ)にチェックを入れて、「印 刷を実行」をクリックする。

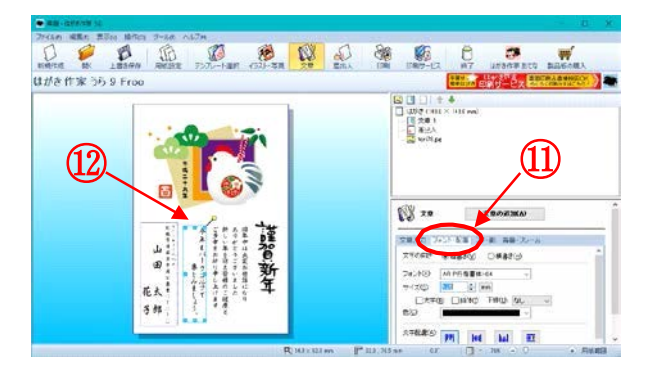

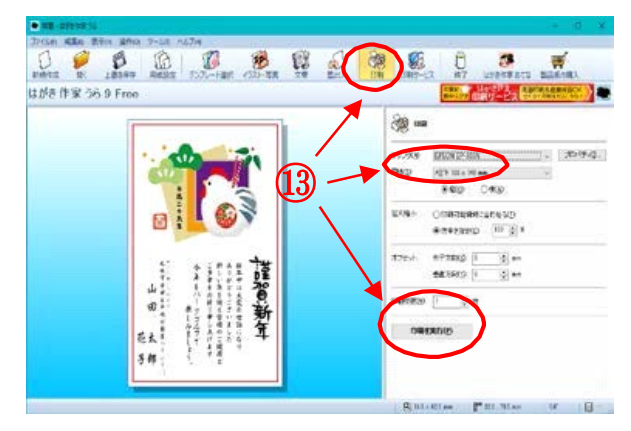

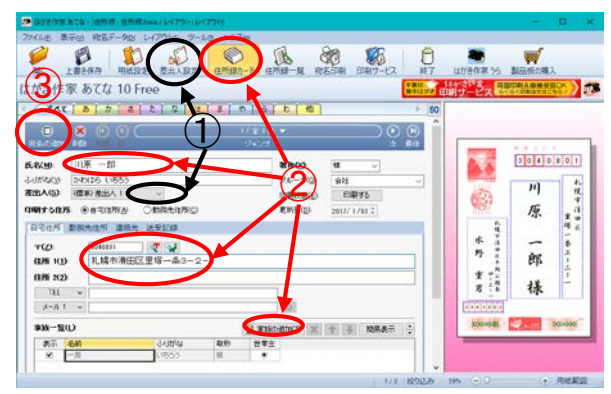

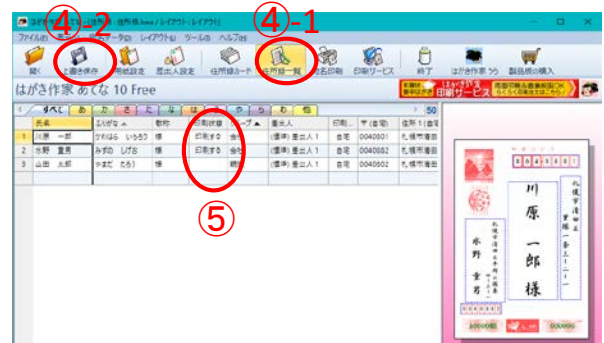

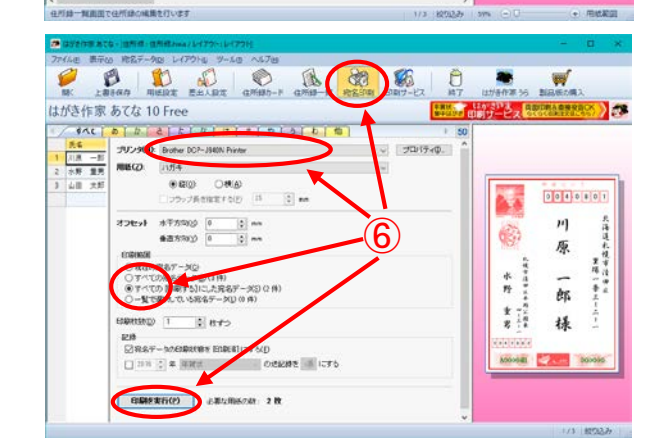